## Integrieren Sie RevealX 360 mit Axonius

Veröffentlicht: 2024-11-03

Integrieren Sie ExtraHop RevealX 360 mit Axonius, einem Asset-Management-Tool für Cybersicherheit, um einen Einblick in die Kommunikation Ihrer Geräte zu erhalten und Sicherheitslücken und Sicherheitslücken zu entdecken. Durch die Erstellung von ExtraHop REST-API-Anmeldeinformationen können Sie RevealX-Gerätedaten und -aktivitäten über ExtraHop REST-API-Operationen nach Axonius exportieren.

## **Bevor Sie beginnen**

Sie müssen die folgenden Systemanforderungen erfüllen:

- ExtraHop RevealX 360
  - Ihr Benutzerkonto muss Privilegien 🛽 auf RevealX 360 für System- und Zugriffsadministration.
  - Ihr RevealX 360-System muss mit einem ExtraHop verbunden sein Sensor mit Firmware-Version 9.8 oder höher.
  - Ihr RevealX 360-System muss verbunden mit ExtraHop Cloud Services Z.
- Axonius
  - Sie müssen Axonius Version 4.8 oder höher haben
- 1. Gehen Sie wie folgt vor, um ExtraHop REST-API-Anmeldeinformationen für die Integration zu erstellen:
  - a) Loggen Sie sich in RevealX 360 ein.
  - b) Klicken Sie auf das Symbol Systemeinstellungen 🍄 und klicken Sie dann Integrationen.
  - c) Klicken Sie auf die Kachel der Integration, die Sie konfigurieren möchten.
  - d) klicken Anmeldeinformationen erstellen.

Auf der Seite werden die generierte ID und das Geheimnis angezeigt.

- e) Optional: Wenn Sie bereits Anmeldeinformationen für den REST-API-Zugriff erstellt haben, können Sie diese auf die Integration anwenden. klicken Wählen Sie vorhandene Anmeldeinformationen aus, wählen Sie einen Berechtigungsnachweis aus der Dropdownliste aus und klicken Sie dann auf Wählen.
- f) Kopieren und speichern Sie die ID und das Geheimnis, die Sie zur Konfiguration der ExtraHop-App benötigen.
- g) klicken Erledigt.

Die Anmeldeinformationen werden dem hinzugefügt ExtraHop REST-API-Anmeldeinformationen Seite, auf der Sie den Status der Anmeldeinformationen anzeigen, die ID kopieren oder die Anmeldeinformationen löschen können.

- 2. Gehen Sie wie folgt vor, um RevealX 360 als neue Adapterverbindung zu Axonius hinzuzufügen:
  - a) Fügen Sie von Ihrem Axonius-Tool aus RevealX 360 als neue Adapterverbindung hinzu, wie im Axonius-Dokumentation 2.
  - b) Füllen Sie über die RevealX 360-Adapterverbindung die folgenden Pflichtfelder aus:
    - Geben Sie den Hostnamen oder die IP-Adresse des ExtraHop ReveAX 360-Servers ein, der mit Axonius kommunizieren soll.
    - Geben Sie die ID und die geheimen Anmeldedaten ein, die Sie für die ExtraHop REST-API erstellt haben.
  - c) Beenden Sie die Konfiguration der Verbindung gemäß RevealX 360-Adapter-Dokumentation Z.
- 3. Exportieren Sie RevealX-Gerätedaten und -aktivitäten über das ExtraHop REST-API